El presente documento describe los pasos a realizar por los alumnos para la gestión de la clave de acceso al Sistema Guarani 3w, tanto para los nuevos usuarios como también para el proceso de recuperación que permite reestablecer la contraseña en caso de olvido.

**<u>Requisitos previos</u>**: Deberá ser un usuario registrado en el sistema. El alta es realizada al momento de efectuarse la inscripción a la carrera.

#### PASOS:

Una de las formas de acceso a la página inicial del sistema consiste en escribir en la barra de direcciones del navegador, lo siguiente: <u>https://g3w3.unlu.edu.ar/</u>

También puede hacerlo ingresando al portal de la UNLu en http://www.unlu.edu.ar/

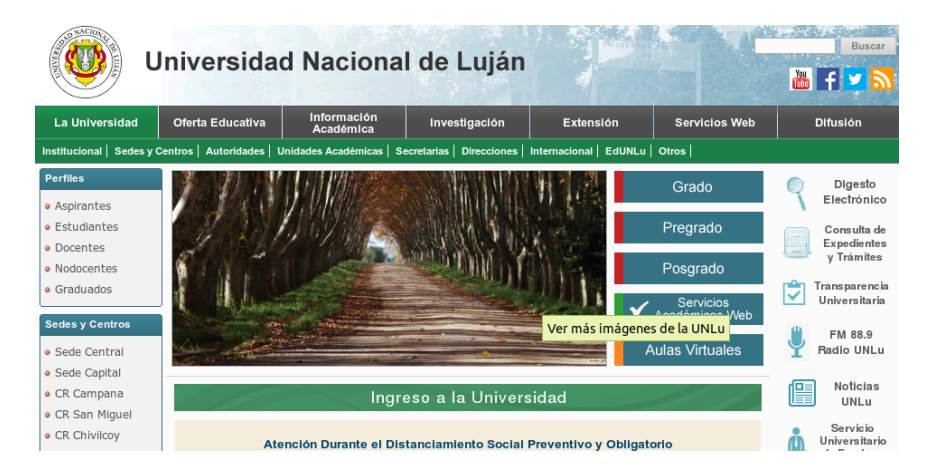

Clickear en

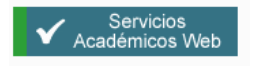

Habiendo accedido a la página de Servicios Web, el alumno deberá hacer click en "Acceso al Sistema de Gestión de posgrado"

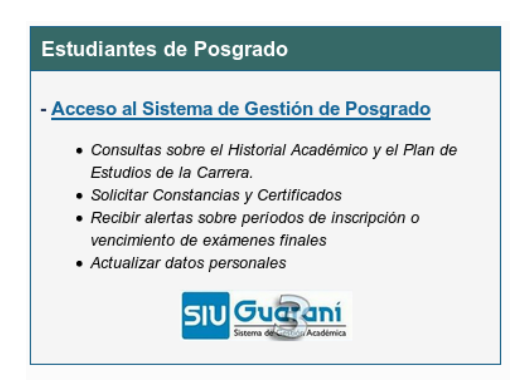

En ambos casos, estará accediendo a la página inicial del sistema SIU Guarani 3W que se muestra en la siguiente imagen.

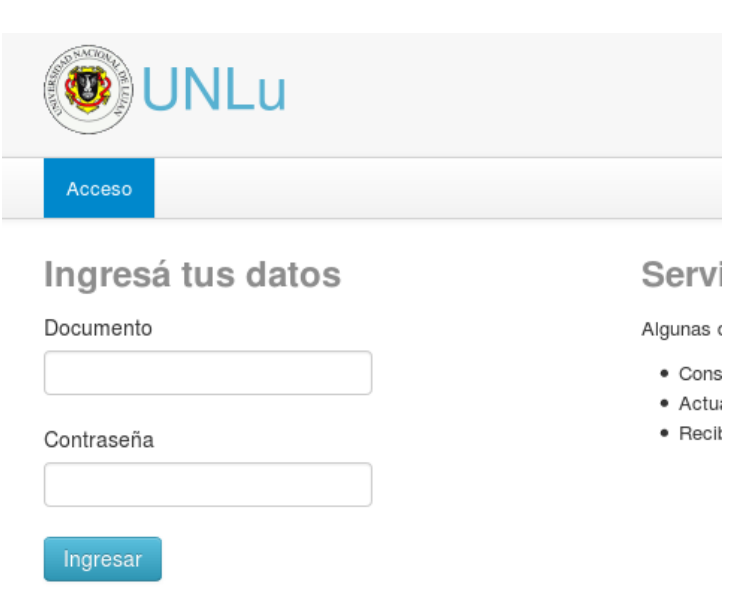

¿Olvidaste tu contraseña o sos un usuario nuevo?

Habiendo accedido a la página de inicio, para autogestionar la clave de acceso, el alumno deberá hacer click en "¿Olvidaste tu contraseña o sos un usuario nuevo?".

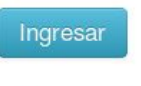

¿Olvidaste tu contraseña o sos un usuario nuevo?

De esta forma se accede al formulario de Recupero de Contraseña

| ONLu UNLu                                                  |                                                   |
|------------------------------------------------------------|---------------------------------------------------|
| Acceso                                                     |                                                   |
| Recuperar contraseña                                       | Servicio                                          |
| Ingresa tu número de documento y se te enviará un mail con | Algunas de las                                    |
| instrucciones para reestablecer tu contrasena<br>País      | <ul> <li>Consultar</li> <li>Actualizar</li> </ul> |
| Argentina -                                                | <ul> <li>Recibir ale</li> </ul>                   |
| Tipo de documento                                          |                                                   |
| (DNI) Documento Nacional de Identidad                      |                                                   |
| Número de documento (sin puntos ni guiones)                |                                                   |
|                                                            |                                                   |
| No soy un robot                                            |                                                   |

A continuación deberá ingresar los datos obligatorios solicitados: **país** (por defecto, Argentina), **tipo de documento** (por defecto DNI) y **número de documento** (Documentos argentinos sólo dígitos sin puntos, extranjeros letras y números).

Luego tildar en 'No soy robot' y seleccionar las imágenes indicadas por el reCAPTCHA.

Por último, presionar el botón "**Continuar**", para que el sistema realice el envio automático de un mail a la cuenta registrada del alumno (información brindada por el mismo en la solicitud de inscripción a la carrera).

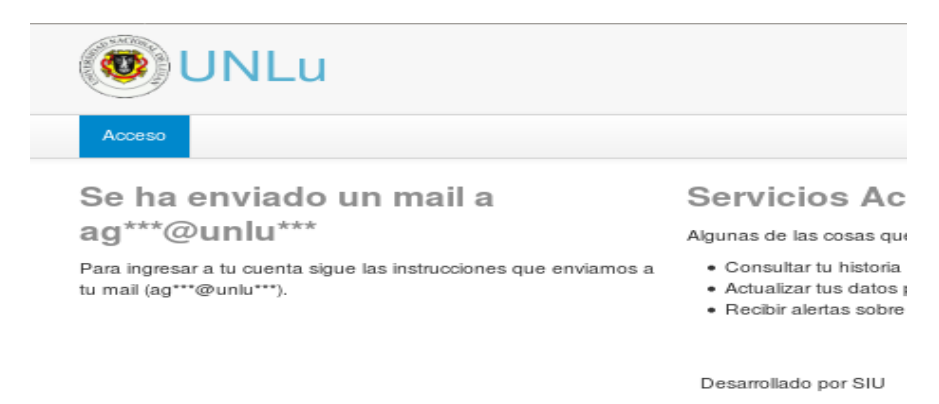

Para continuar con el proceso, el alumno deberá verificar en su mail la recepción del envió automático con asunto: Asistencia de recuperación de contraseña de Guaraní.

El mismo incluirá el link para acceder a la registración de la clave. Si clickear el link no funciona deberá copiarlo y pegarlo en la barra de direcciones.

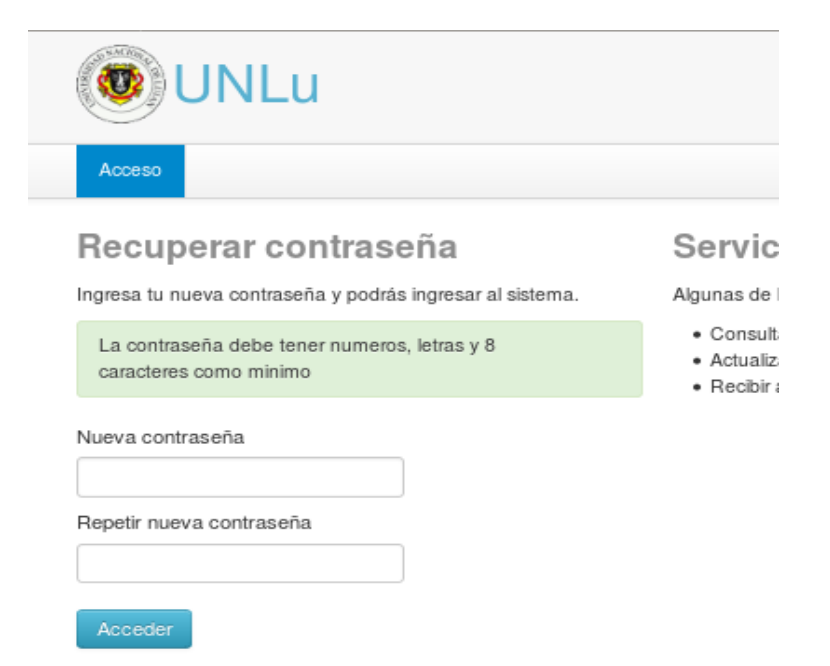

Habiendo accedido al formulario para registrar la contraseña, se le **solicitará la clave nueva y repetirla**. Teniendo en cuenta que la misma deberá tener una longitud mínima de 8 caracteres, números y letras.

Por último, deberá presionar el botón "Acceder" que lo derivará a la pantalla inicial para que pueda autenticarse en el sistema.

| UNLu              |                                          |
|-------------------|------------------------------------------|
| Acceso            |                                          |
| Ingresá tus datos | Servi                                    |
| Documento         | Algunas (                                |
|                   | Cons                                     |
| Contraseña        | <ul> <li>Actu:</li> <li>Recit</li> </ul> |
| Ingresar          |                                          |

¿Olvidaste tu contraseña o sos un usuario nuevo?